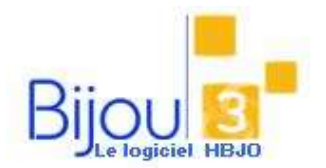

## **Pourquoi**?

Un client vient vous acheter un ou plusieurs articles.

## **Comment ?**

Accédez au Bouton Ventes,

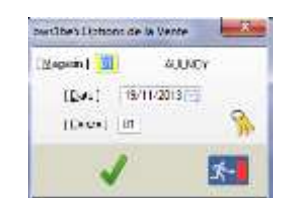

Sélectionnez **la date de saisie** (par défaut : la date du jour), le magasin et le numéro de caisse, Validez

La fenêtre suivante apparaît :

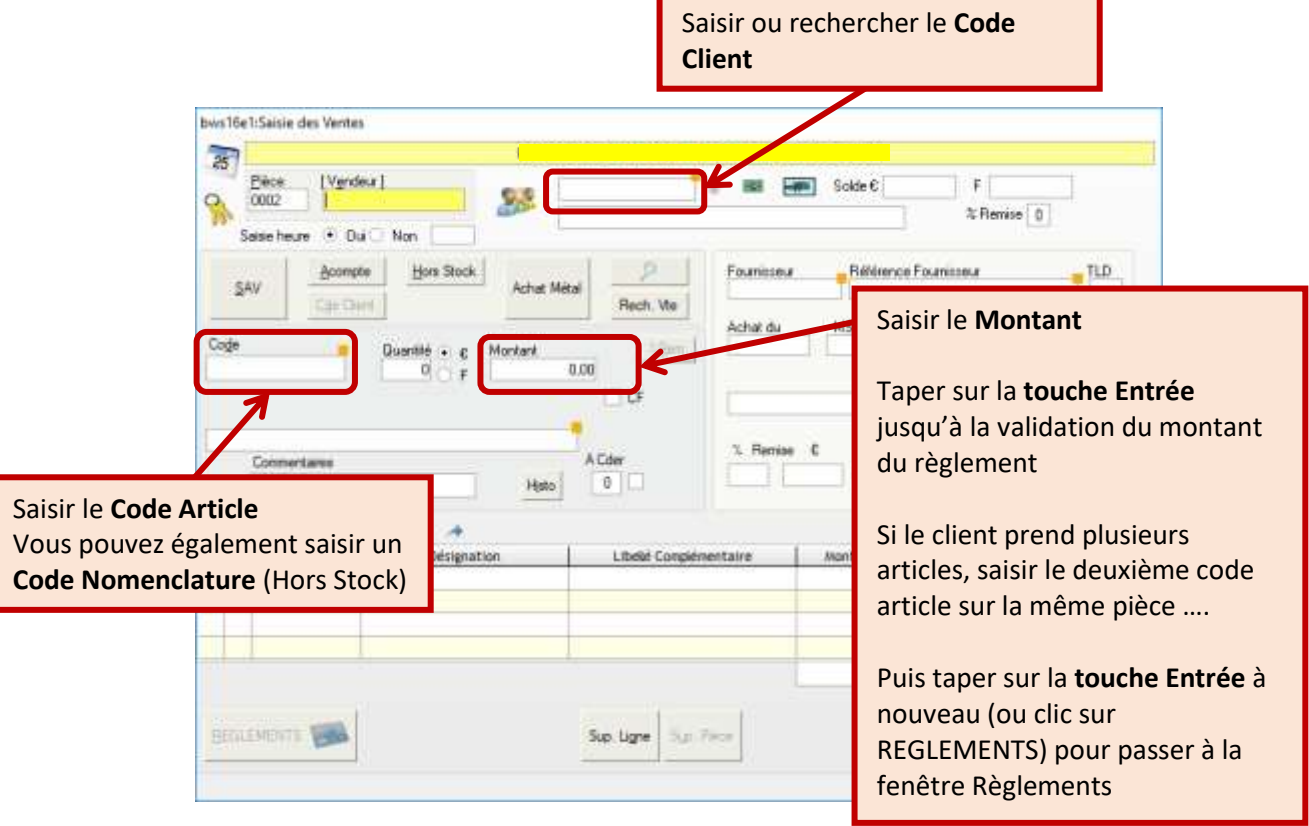

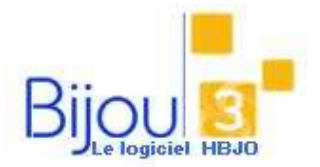

## Saisie des Ventes

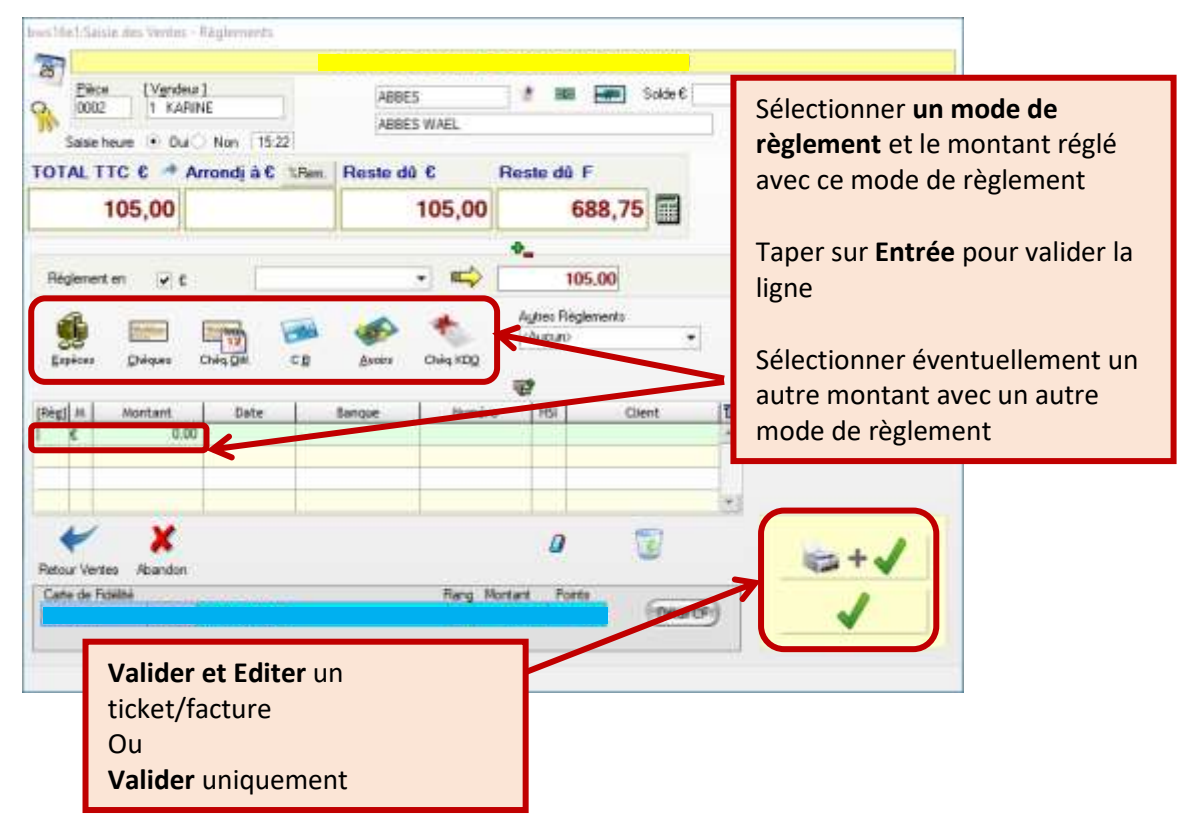

х

ATTENTION : Une fois la vente validée, il n'est plus possible de la modifier (voir FICHE 2.1.3). Avant la

validation, vous pouvez abandonner la vente en cliquant sur Abandon.